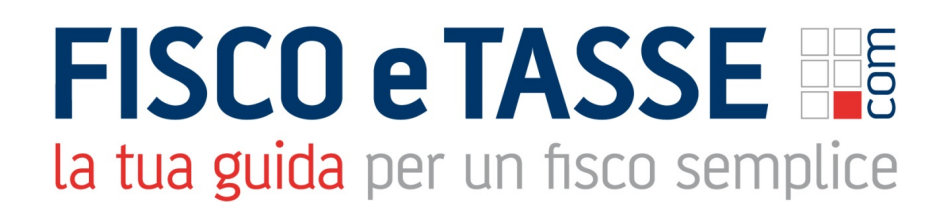

In collaborazione con

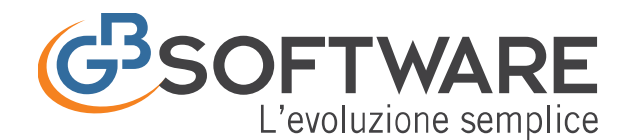

Presenta:

# Fatture Web 2019 report, grafici, entrate e uscite

Tramite la **Dashboard** è possibile vedere una serie di dati e grafici che ci permettono di tenere sotto controllo diverse informazioni per la ditta selezionata.

Viene visualizzata all'avvio del modulo fatturazione ma è comunque richiamabile in ogni momento tramite il pulsante posto in alto a sinistra.

I dati contenuti in questa gestione sono basati sui documenti presenti in Console Web. Qualora la ditta selezionata abbia più attività è possibile eventualmente filtrare uno o più codici attività ed eventualmente decidere di includere le fatture passive che non hanno un codice attività.

| ? 🖬 Dashboard 🥲                    |   |          |                  |                    |             |
|------------------------------------|---|----------|------------------|--------------------|-------------|
| 2 di 2 cod. attività selezionati   | ~ | 🔽 Incudi | anche le fatture | passive senza codi | ce attività |
| Filtra per Descrizione Q           | × |          |                  |                    |             |
| Coltivazione di legumi da granella | а |          | Totale           | Febbraio:          | Impor       |
| Coltivazione di riso               |   | -        | € -              | Entrate            | €           |

Nel dettaglio, i report visualizzabili sono:

- 1 Riepilogo mensile
- 2 Riepilogo trimestrale
- 3 Grafici di andamento
- 4 Entrate per cliente uscite per fornitore
- 5 Scadenzario entrate ed uscite

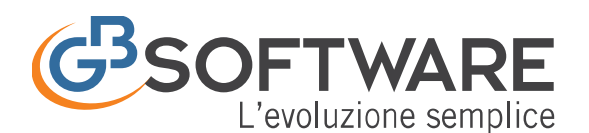

| ?  Dashboard           | C          |                  |             |                        |            |                                          |                                              |                        |                 |               |                  |                 |             |            |       |           |          |                 |           |
|------------------------|------------|------------------|-------------|------------------------|------------|------------------------------------------|----------------------------------------------|------------------------|-----------------|---------------|------------------|-----------------|-------------|------------|-------|-----------|----------|-----------------|-----------|
| Riepilogo Mensi        | le 1       |                  |             |                        |            |                                          |                                              |                        |                 |               | 0 • 0 0          | Riepilog        | o Trimestre | e 2        |       |           |          | 0 • 0           | 000       |
| Aprile:                | Imponibile | lva              | Totale      | Maggio:                | Imponibile | Iva                                      | Totale                                       | Giugno:                | Imponibile      | lva           | Totale           | 2° trimestre    | :           | Imponibile |       | Iva       |          | Totale          |           |
| Entrate                | 51.698,85  | 1.382,45         | 53.081,30   | Entrate                | 43.829,86  | 617,73                                   | 44.447,59                                    | Entrate                | 7.902,23        | 265,37        | 7 8.167,60       | Entrate         |             |            | 103.4 | 130,94    | 2.265,5  | 10              | )5.696,49 |
| Uscite                 | 26.059,58  | 4.512,38         | 30.571,96   | Uscite                 | 22.251,03  | 4.387,45                                 | 26.638,48                                    | Uscite                 | 10.649,64       | 1.853,22      | 2 12.502,86      | Uscite          |             |            | 58.9  | 960,25    | 10.753,0 | )5 <del>(</del> | 59.713,30 |
| Entrate (Uscite)       | 25.639,27  |                  |             | Entrate (Uscite)       | 21.578,83  |                                          |                                              | Entrate (Uscite)       | (2.747,41)      |               |                  | Entrate (Use    | cite)       |            | 44.4  | 70,69     |          |                 |           |
| Credito (Debito) Iva 🛕 | <u>د</u>   | (3.129,93)       |             | Credito (Debito) Iva 🛕 |            | (3.769,72)                               |                                              | Credito (Debito) Iva 🛕 |                 | (1.587,85)    | )                | Credito (Deb    | pito) Iva 🛕 |            |       |           | (8.487,5 | 0)              |           |
| Entrate e Uscite:      | Imponibile | 3                |             | • 0 0                  | 000        | Entrate per C                            | liente 4                                     |                        |                 |               | • 0              | Disponit        | oilità 5    | 5          |       |           | -        | •               | 00        |
|                        | Entra      | te: Imponibile 📕 | Uscite: Imp | oonibile               |            |                                          |                                              | Enti                   | ate             |               |                  | Mese            | Entrate     |            | %     | Uscite    | %        | Disponibilità   | %         |
| 60.000,00              |            |                  |             |                        |            | The Allows                               | ele extent                                   |                        |                 |               |                  | Q Gennaio       |             | 9.890,00   | 8%    | 4.608,75  | 13%      | 5.281,2         | 5 69      |
| 50.000,00              |            |                  |             |                        |            | 1.415.26                                 | Ale Ma                                       |                        |                 |               |                  | Q Febbraid      | <b>b</b>    | 32.433,00  | 25%   | 12.097,14 | 34%      | 20.335,8        | 6 229     |
| 40 000 00              |            |                  |             |                        |            | - Capital                                |                                              |                        |                 |               |                  | Q Marzo         |             | 37.428,00  | 29%   | 8.940,62  | 25%      | 28.487,3        | 8 319     |
|                        |            |                  |             |                        |            | appetras, 9                              | 2. C. S. S. S. S. S. S. S. S. S. S. S. S. S. |                        |                 |               |                  | Q Aprile        |             | 30.811,30  | 24%   | 7.458,73  | 21%      | 23.352,5        | 7 259     |
| 30.000,00              |            | _                |             |                        |            | a state                                  | la shekira                                   |                        |                 |               |                  | Q Maggio        |             | 17.470,00  | 14%   | 2.211,00  | 6%       | 15.259,0        | 0 165     |
| 20.000,00              |            |                  |             |                        |            | and an and an                            | (ingin 13                                    |                        |                 |               |                  | <b>Q</b> Giugno |             | -          | 0%    | -         | 0%       |                 | - 09      |
| 10.000.00              |            |                  |             |                        |            | 1. 1. 1. 1. 1. 1. 1. 1. 1. 1. 1. 1. 1. 1 | Sec. 1                                       |                        |                 |               |                  | <b>Q</b> Luglio |             | -          | 0%    | -         | 0%       |                 | - 09      |
| 10.000,00              |            |                  |             |                        |            | 1. 1. 1. 1. 1. 1. 1. 1. 1. 1. 1. 1. 1. 1 | 14 S. 20 🗖                                   |                        |                 |               |                  | Q Agosto        |             | -          | 0%    | -         | 0%       |                 | - 09      |
| 0,00                   | 2 10 st    |                  | Q1 Q1       | 0, 0, 0,               | .0         | 1.21.22                                  | engener i                                    |                        |                 |               |                  | Q Settemb       | re          | -          | 0%    | -         | 0%       |                 | - 09      |
| Como cobr              | a wan bar  | Mago Gugi        | ARE POST    | Herito Otor Herito     | still      |                                          |                                              |                        |                 |               |                  | Q Ottobre       |             |            | 0%    | -         | 0%       |                 | - 09      |
| 5 4-                   |            |                  | 0           | s. 40. 0               |            |                                          | 3.600,00                                     | 3.800,00 4.000,00 4    | .200,00 4.400,0 | 0 4.600,00 4. | .800,00 5.000,00 | Q Novemb        | ore         |            | 0%    |           | 0%       |                 | - 09      |
|                        |            |                  |             |                        | - 11       |                                          |                                              |                        |                 |               |                  | Q Dicembr       | re          |            | 0%    |           | 0%       |                 | - 09      |
|                        |            |                  |             |                        |            | Vai all'elenco cor                       | npleto                                       |                        |                 |               |                  | Q Totale        |             | 128.032.30 | 100%  | 35.316.24 | 100%     | 92 716 0        | 6 100%    |

## 1 – Riepilogo mensile

In questo primo report sono visibili le entrate e le uscite mensili.

| Riepilogo Mensil       | Riepilogo Mensile |            |           |                        |            |            |           |                        |            |            |           |  |
|------------------------|-------------------|------------|-----------|------------------------|------------|------------|-----------|------------------------|------------|------------|-----------|--|
| Gennaio:               | Imponibile        | lva        | Totale    | Febbraio:              | Imponibile | lva        | Totale    | Marzo:                 | Imponibile | lva        | Totale    |  |
| Entrate                | 12.508,77         | 181,23     | 12.690,00 | Entrate                | 41.104,01  | 628,99     | 41.733,00 | Entrate                | 33.522,50  | 721,51     | 34.244,01 |  |
| Uscite                 | 12.325,09         | 2.652,08   | 14.977,17 | Uscite                 | 18.446,49  | 3.447,36   | 21.893,85 | Uscite                 | 27.431,86  | 3.944,82   | 31.376,68 |  |
| Entrate (Uscite)       | 183,68            |            |           | Entrate (Uscite)       | 22.657,52  |            |           | Entrate (Uscite)       | 6.090,64   |            |           |  |
| Credito (Debito) Iva 🛕 |                   | (2.470,85) |           | Credito (Debito) Iva 🛕 |            | (2.818,37) |           | Credito (Debito) Iva 🛕 |            | (3.223,31) |           |  |

Per ciascun mese è possibile vedere il totale delle entrate e delle uscite dettagliate con:

- Imponibile
- Iva
- Totale

Viene poi riportata la differenza tra Entrate e Uscite ed è quindi visibile una prima indicazione del credito (o debito) Iva generato.

N.B. Il totale riportato nella colonna iva è puramente <u>indicativo</u> in quanto basato solamente sulle fatture emesse e ricevute del periodo. E' necessario contattare il proprio consulente per conoscere il dato definitivo, in quanto potrebbero essere presenti altri crediti o debiti iva generati, ad esempio, da esercizi precedenti o da altre attività.

In ogni pagina viene presentato il report di tre mensilità. E' necessario cliccare in alto a destra per poter scorrere tra i vari mesi.

| Riepilogo Mensil       | e          |            |           |                        |            |            |           |                        |           |            | 000       |
|------------------------|------------|------------|-----------|------------------------|------------|------------|-----------|------------------------|-----------|------------|-----------|
| Gennaio:               | Imponibile | lva        | Totale    | Febbraio:              | Imponibile | lva        | Totale    | Marzo:                 | Imponibil | lva        | Totale    |
| Entrate                | 12.508,77  | 181,23     | 12.690,00 | Entrate                | 41.104,01  | 628,99     | 41.733,00 | Entrate                | 33.522,50 | 721,51     | 34.244,01 |
| Uscite                 | 12.325,09  | 2.652,08   | 14.977,17 | Uscite                 | 18.446,49  | 3.447,36   | 21.893,85 | Harin.                 | 27.431,86 | 3.944,82   | 31.376,68 |
| Entrate (Uscite)       | 183,68     |            |           | Entrate (Uscite)       | 22.657,52  |            |           | Entrate (Uscite)       | 6.090,64  |            |           |
| Credito (Debito) Iva 🛕 |            | (2.470,85) |           | Credito (Debito) Iva 🛕 |            | (2.818,37) |           | Credito (Debito) Iva 🛕 |           | (3.223,31) |           |

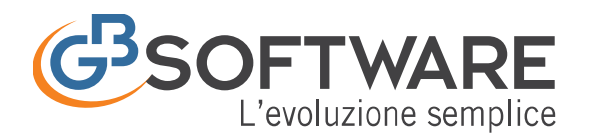

# 2 – Riepilogo Trimestrale

Riporta i dati con le stesse modalità del <u>1 – Riepilogo mensile</u> ma con aggregazione trimestrale e annuale.

E' necessario cliccare in alto a destra per poter scorrere tra i vari trimestri. L'ultima pagina riporta il **Riepilogo Annuale.** 

| Riepilogo Trimestre    | $\bullet \circ \circ \circ \circ$ |            |           |
|------------------------|-----------------------------------|------------|-----------|
| 1° trimestre:          | Imponibile                        | lva        | Totale    |
| Entrate                | 87.135,28                         | 1.531,73   | 88.667,01 |
| Uscite                 | 58.203,44                         | 10.044,26  | 68.247,70 |
| Entrate (Uscite)       | 28.931,84                         |            |           |
| Credito (Debito) Iva 🛕 |                                   | (8.512,53) |           |

## 3 – Grafici di andamento

In questa sezione è possibile vedere diversi grafici a barre in modo da poter fare un rapido confronto tra entrate e uscite in rapporto ai mesi dell'anno.

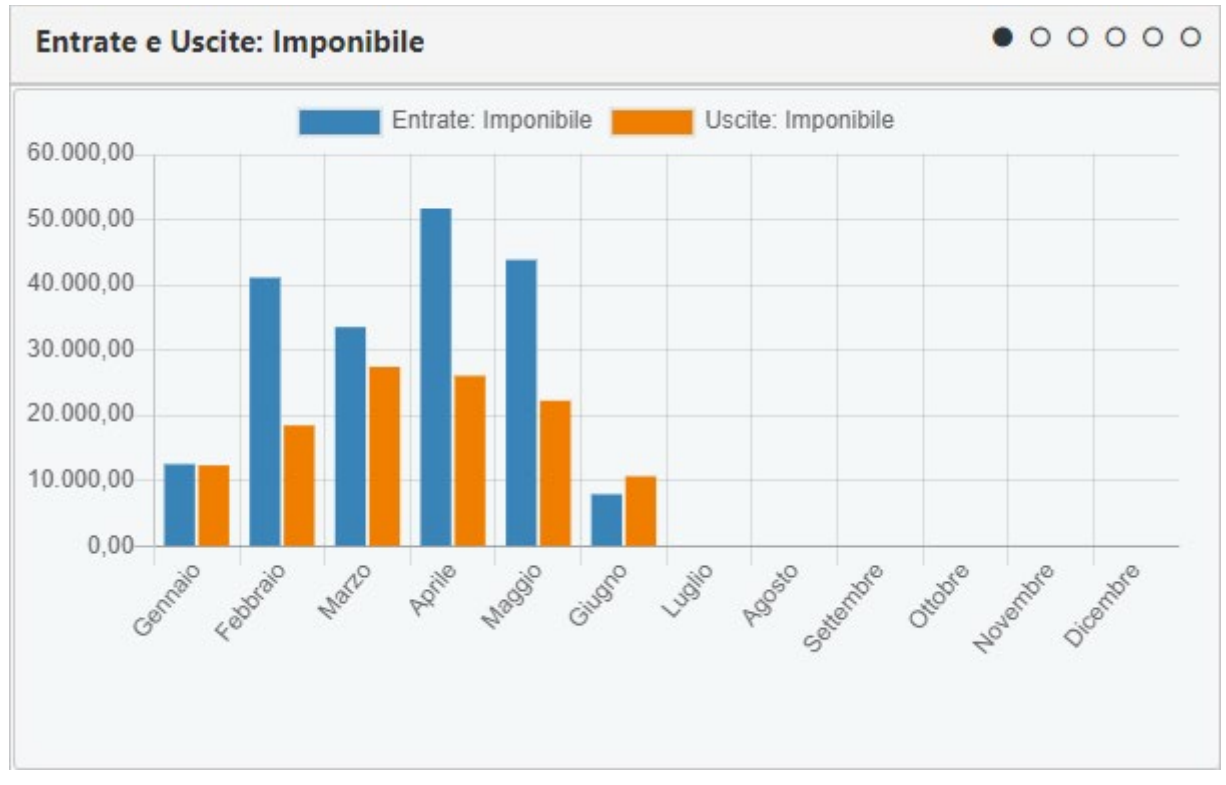

Cliccando sulle pagine poste in alto a destra è possibile scorrere tra sei differenti tipologie di grafici:

- Entrate e Uscite: Imponibile: riporta il totale imponibile delle entrate e delle uscite,
- *Differenza Entrate Uscite: Imponibile:* Differenza tra il totale imponibile delle entrate e delle uscite,
- Entrate ed Uscite: Iva: riporta il totale Iva delle entrate e delle uscite,

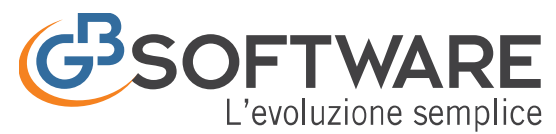

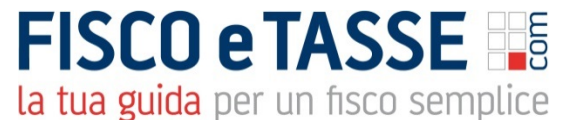

- Differenza Entrate ed Uscite: Iva: Differenza tra il totale Iva in entrata e in uscita,
- Entrate ed Uscite: Imponibile + Iva: riporta il totale dell'imponibile e dell'iva in entrata e in uscita,
- *Differenza Entrate Uscite: Imponibile + Iva:* riporta la differenza tra il totale dell'imponibile e dell'iva in entrata e in uscita.

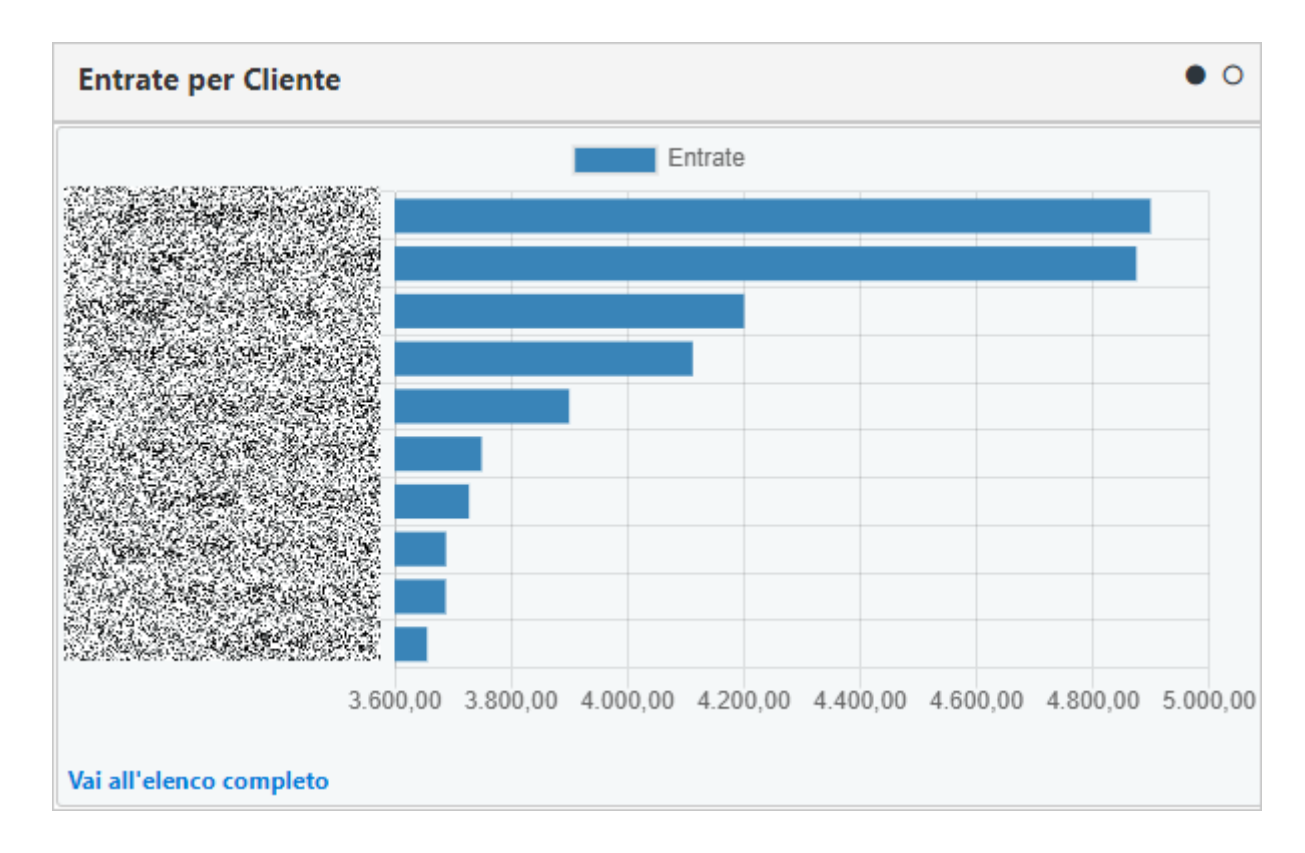

# 4 – Entrate per cliente/uscite per fornitore

Grafico a barre che mostra i 10 clienti e 10 fornitori maggiori in termini di fatturato. Per passare da Clienti a Fornitore è necessario cliccare in alto a destra.

Cliccando su **Vai all'elenco completo**" si può invece visionare il dettaglio di tutti i clienti e fornitori:

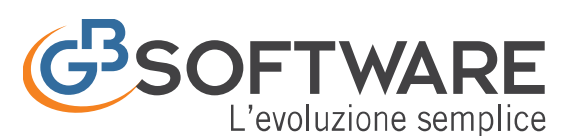

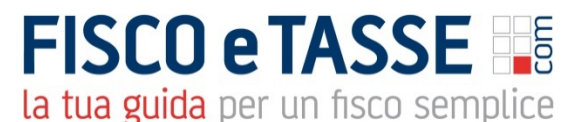

| ? 🛋 Entrate per Cliente                                                                                                    |                                         |             |          |          |                 |          |          |          |          | ×        |
|----------------------------------------------------------------------------------------------------|-----------------------------------------|-------------|----------|----------|-----------------|----------|----------|----------|----------|----------|
| Vedi Entrate per Cliente                                                                                                    | Vedi Uscite per                         | r Fornitore |          |          |                 |          |          |          |          |          |
| Range Entrate:<br>64.57                                                                                                    | 4                                       | 900.18<br>O |          |          |                 |          |          |          |          |          |
|                                                                                                    |                                         |             |          | И. 4     | <b>1</b> 23 ▶ M |          |          |          |          |          |
|                                                                                                    |                                         |             |          |          | Entrate         |          |          |          |          |          |
|                                                                                                    | 3.200,00                                | 3.400,00    | 3.600,00 | 3.800,00 | 4.000,00        | 4.200,00 | 4.400,00 | 4.600,00 | 4.800,00 | 5.000,00 |
|                                                                                                    |                                         |             |          |          |                 |          |          |          |          |          |
| the description                                                                                                    |                                         |             |          |          |                 |          |          |          |          |          |
| San Grade Area                                                                                                    | 1                                       |             |          |          |                 |          |          |          |          |          |
| a ser di ana set                                                                                                    |                                         |             |          |          |                 |          |          |          |          |          |
| ана (р. 1813)<br>1917 — 1917 — 1917 — 1917 — 1917 — 1917 — 1917 — 1917 — 1917 — 1917 — 1917 — 1917 — 1917 — 1917 — 1917 — 1917 — |                                         |             |          |          |                 |          |          |          |          |          |
|                                                                                                    |                                         |             |          |          |                 |          |          |          |          |          |
| The second second                                                                                                    | 8                                       |             |          |          |                 |          |          |          |          |          |
| n an an an an an an an an an an an an an                                                                                         | 2                                       |             |          |          |                 |          |          |          |          |          |
| · Saladay - A                                                                                                    | 8                                       |             |          |          |                 |          |          |          |          |          |
| en angertani en                                                                                                    |                                         |             |          |          |                 |          |          |          |          |          |
| n an an an an an an an an an an an an an                                                                                         | 8                                       |             |          |          |                 |          |          |          |          |          |
|                                                                                                    |                                         |             |          |          |                 |          |          |          |          |          |
|                                                                                                    | 2 — — — — — — — — — — — — — — — — — — — |             |          |          |                 |          |          |          |          |          |
| and the second states of the second                                                                                              |                                         |             |          |          |                 |          |          |          |          |          |
| A STATISTIC                                                                                                    |                                         |             |          |          |                 |          |          |          |          |          |
| A CARL STORE                                                                                                    | a祚                                      |             |          |          |                 |          |          |          |          |          |

Da qui sarà possibile:

- Selezionare le Entrate per Cliente o le Uscite per Fornitore
- Filtrare i risultati in base a un range minimo e massimo

I clienti/fornitori saranno quindi visualizzati a partire da quello con fatturato maggiore.

#### 5 - Scadenzario entrate ed uscite

Sezione contenente tre tipologie di report differenti, selezionabili tramite i pulsanti posti in alto a destra.

- **Disponibilità**
- Entrate
- <u>Uscite</u>

#### Disponibilità

| D | Disponibilità • • • • |            |      |           |      |               |      |  |  |  |  |  |  |
|---|-----------------------|------------|------|-----------|------|---------------|------|--|--|--|--|--|--|
|   | Mese                  | Entrate    | %    | Uscite    | %    | Disponibilità | %    |  |  |  |  |  |  |
| Q | Gennaio               | 9.890,00   | 8%   | 4.608,75  | 13%  | 5.281,25      | 6%   |  |  |  |  |  |  |
| Q | Febbraio              | 32.433,00  | 25%  | 12.097,14 | 34%  | 20.335,86     | 22%  |  |  |  |  |  |  |
| Q | Marzo                 | 37.428,00  | 29%  | 8.940,62  | 25%  | 28.487,38     | 31%  |  |  |  |  |  |  |
| Q | Aprile                | 30.811,30  | 24%  | 7.458,73  | 21%  | 23.352,57     | 25%  |  |  |  |  |  |  |
| Q | Maggio                | 17.470,00  | 14%  | 2.211,00  | 6%   | 15.259,00     | 16%  |  |  |  |  |  |  |
| Q | Giugno                | -          | 0%   | -         | 0%   | -             | 0%   |  |  |  |  |  |  |
| Q | Luglio                | -          | 0%   | -         | 0%   | -             | 0%   |  |  |  |  |  |  |
| Q | Agosto                | -          | 0%   | -         | 0%   | -             | 0%   |  |  |  |  |  |  |
| Q | Settembre             | -          | 0%   | -         | 0%   | -             | 0%   |  |  |  |  |  |  |
| Q | Ottobre               | -          | 0%   | -         | 0%   | -             | 0%   |  |  |  |  |  |  |
| Q | Novembre              | -          | 0%   | -         | 0%   | -             | 0%   |  |  |  |  |  |  |
| Q | Dicembre              | -          | 0%   | -         | 0%   | -             | 0%   |  |  |  |  |  |  |
| Q | Totale                | 128.032,30 | 100% | 35.316,24 | 100% | 92.716,06     | 100% |  |  |  |  |  |  |

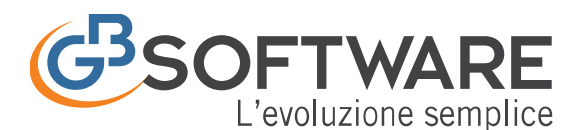

In questa tipologia di report vengono riportati i mesi con totale delle entrate, delle uscite e la differenza tra queste due voci (Disponibilità). Viene inoltre riportata anche la percentuale d'incidenza per ogni singolo mese in rapporto con l'anno.

E' possibile aprire il dettaglio del mese cliccando sullo stesso. Cliccando nella sezione del **Totale** invece viene riportato un riepilogo annuale.

| ?  | 2 🖬 Dettaglio Disponibilità : Gennaio 🗙 🗙 |                   |                   |                     |                       |               |                |           |            |           |          |            |            |                    |
|----|-------------------------------------------|-------------------|-------------------|---------------------|-----------------------|---------------|----------------|-----------|------------|-----------|----------|------------|------------|--------------------|
| In | ria Sollecito                             | Visualizza        | a incassi/pagamer | nti dell'anno corre | nte 🔽                 |               |                |           |            |           |          |            |            |                    |
|    |                                           | Q                 | Q                 | ۹                   | ۹                     | Q             |                |           |            |           |          |            |            |                    |
|    | Apri<br>Scadenza                          | Tipo<br>Documento | Data<br>Documento | Numero<br>Documento | Cliente/Fornitore     | Data Scadenza | Da incassare   | Incassato | Differenza | Da Pagare | Pagato   | Differenza | Visualizza | Apri<br>Anagrafica |
|    | ٩                                         | TD01              | 15/01/20xx        | 3/FE                | 2010/02230/030        | 16/01/20XX    | 3.800,00       | 3.800,00  | -          | -         | -        | -          | ۵ 🛋        | -                  |
| C  | ٩                                         | TD01              | 09/01/20xx        | 1/FE                | San and the second    | 11/01/20xx    | 3.290,00       | 3.290,00  | -          | -         | -        |            | ۵ 🛋        | -                  |
|    | ٩                                         | TD01              | 10/01/20xx        | 2                   | November 19           | 15/01/20xx    | 2.800,00       | 2.800,00  | -          | -         | -        |            | ۵ 🛋        | -                  |
|    | ٩                                         | TD01              | 24/01/20xx        | 17/CA               | and the second states | 24/01/20xx    | -              |           | -          | 66,88     | 66,88    |            | ۵ 🛋        | -                  |
| C  | ٩                                         | TD01              | 16/01/20xx        | 2019/29/X           | an ei sider mide      | 17/01/20xx    | -              | -         | -          | 2.249,68  | -        | 2.249,68   | ۵ 🛋        | -                  |
| C  | ٩                                         | TD01              | 17/01/20xx        | 11                  | S. C. W. Diesers      | 17/01/20xx    | -              |           | -          | 899,93    | 899,93   |            | ۵ 🛋        | -                  |
|    | ٩                                         | TD01              | 31/01/20xx        | 190086              | and the second second | 28/01/20xx    | -              |           | -          | 490,76    | 490,76   |            | ۵ 💼        | -                  |
|    | ٩                                         | TD01              | 03/01/20xx        | 2-FE                | Por Colempion i       | 11/01/20xx    | -              |           | -          | 901,50    | 901,50   | -          | ۶ 🕲 💼      | -                  |
|    |                                           | 8                 |                   |                     | 8                     |               | 9.890,00       | 9.890,00  | -          | 4.608,75  | 2.359,07 | 2.249,68   |            |                    |
|    |                                           | 8                 |                   |                     | 8                     |               | 9.890,00       | 9.890,00  |            | 4.608,75  | 2.359,07 | 2.249,68   |            |                    |
|    |                                           |                   |                   |                     |                       |               | H ← <b>1</b> → | M         |            |           |          |            |            |                    |

Il dettaglio è composto dalle seguenti colonne:

- **Seleziona:** solo per le fatture ricevute. Una volta selezionate una o più fatture passive (fino a un massimo di 15) permette la creazione di una distinta di bonifico in formato xml da trasmettere alla propria banca. Per maggiori informazioni cliccare qui.
- **Apri Scadenza:** cliccando su apre il dettaglio dei pagamenti della Console Web, da dove eventualmente inserire le informazioni inerenti il dettaglio del pagamento o dell'incasso. Per maggiori informazioni cliccare qui.
- **Tipo Documento:** indica la tipologia del documento. Può assumere uno dei seguenti valori:
  - **TD01:** fattura
  - **TD02:** acconto/anticipo su fattura
  - **TD03:** acconto/anticipo su parcella
  - TD04: nota di credito
  - **TD05:** nota di debito
  - **TD06:** parcella
  - TD20: autofattura
- Data e Numero del Documento
- Cliente/Fornitore
- **Data Scadenza:** data di scadenza per il pagamento o incasso del documento. Qualora non sia stata impostata o comunque non è presente nel documento, prenderà in automatico la data del documento

Nel caso di un documento attivo troveremo compilate:

- Da Incassare: importo ancora da incassare per quel documento
- Incassato: importo incassato per il documento
- Differenza: differenza tra le colonne da incassare e incassato

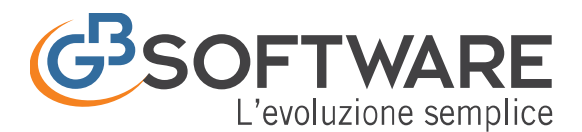

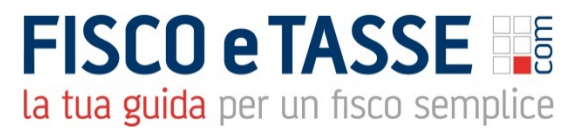

Nel caso di un documento passivo troveremo compilate:

- Da Pagare: importo ancora da pagare per quel documento
- Pagato: importo pagato per il documento
- **Differenza:** differenza tra le colonne da pagare e pagato
- Visualizza: permette di visualizzare il documento sia secondo lo standard XML FE (
   ) che secondo lo standard messo a punto da AssoSoftware(
   ), per maggiori informazioni fare click qui. Da qui è inoltre possibile procedere con lo scarico del PDF o dell'XML,
- Apri anagrafica: Permette di accedere direttamente all'anagrafica del cliente/fornitore.

E' comunque possibile filtrare questa maschera sia con i campi di ricerca posti sopra le singole colonne  $\triangle$  che tramite la selezione  $\square$ .

| Invi | ia Sollecito     | Visualizz         | a incassi/pagamer | nti dell'anno corre | nte 🗸 🖪           | A             |
|------|------------------|-------------------|-------------------|---------------------|-------------------|---------------|
|      |                  | Q                 | ۹                 | ۹                   | Q                 | Q             |
|      | Apri<br>Scadenza | Tipo<br>Documento | Data<br>Documento | Numero<br>Documento | Cliente/Fornitore | Data Scadenza |

Per quanto concerne la selezione 🕒 è possibile scegliere tra:

- Visualizza incassi/pagamenti dell'anno corrente
- Visualizza incassi/pagamenti *solo* degli anni precedenti
- Visualizza incassi/pagamenti anche degli anni precedenti
- Visualizza incassi/pagamenti *solo* degli anni successivi
- Visualizza solo gli incassi da riscuotere dell'anno corrente
- Visualizza solo i pagamenti da effettuare dell'anno corrente
- Visualizza gli incassi riscossi dell'anno corrente
- Visualizza i pagamenti effettuati dell'anno corrente

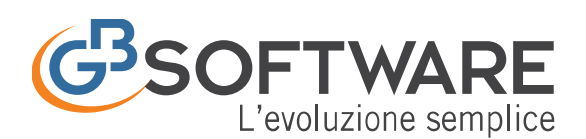

## Entrate

| E | Entrate O • O |            |      |            |     |              |     |  |  |  |  |  |  |
|---|---------------|------------|------|------------|-----|--------------|-----|--|--|--|--|--|--|
|   | Mese          | Totale     | %    | Incassato  | %   | Da Incassare | %   |  |  |  |  |  |  |
| Q | Gennaio       | 9.890,00   | 8%   | 9.890,00   | 8%  | -            | 0%  |  |  |  |  |  |  |
| Q | Febbraio      | 32.433,00  | 25%  | 32.433,00  | 25% | -            | 0%  |  |  |  |  |  |  |
| Q | Marzo         | 37.428,00  | 29%  | 37.428,00  | 29% | -            | 0%  |  |  |  |  |  |  |
| Q | Aprile        | 30.811,30  | 24%  | 30.811,30  | 24% | -            | 0%  |  |  |  |  |  |  |
| Q | Maggio        | 17.470,00  | 14%  | 1.692,00   | 1%  | 15.788,00    | 13% |  |  |  |  |  |  |
| Q | Giugno        | -          | 0%   | -          | 0%  | -            | 0%  |  |  |  |  |  |  |
| Q | Luglio        | -          | 0%   | -          | 0%  | -            | 0%  |  |  |  |  |  |  |
| Q | Agosto        | -          | 0%   | -          | 0%  | -            | 0%  |  |  |  |  |  |  |
| Q | Settembre     | -          | 0%   | -          | 0%  | -            | 0%  |  |  |  |  |  |  |
| Q | Ottobre       | -          | 0%   | -          | 0%  | -            | 0%  |  |  |  |  |  |  |
| Q | Novembre      | -          | 0%   | -          | 0%  | -            | 0%  |  |  |  |  |  |  |
| Q | Dicembre      | -          | 0%   | -          | 0%  | -            | 0%  |  |  |  |  |  |  |
| Q | Totale        | 128.032,30 | 100% | 112.254,30 | 87% | 15.788,00    | 13% |  |  |  |  |  |  |

Da questo report vengono riportati i mesi con totale del fatturato, l'importo incassato e la differenza da incassare. Viene inoltre riportata anche la percentuale d'incidenza per ogni singolo mese in rapporto con l'anno.

E' possibile aprire il dettaglio del mese cliccando sullo stesso. Cliccando nella sezione del **Totale** invece viene riportato un riepilogo annuale.

| Invia | Sollecito        | Visualizza solo g | li incassi da riscuotere d | ell'anno corrente   | ~                                                                                                    |               |   |             |           |            |            |                 |   |
|-------|------------------|-------------------|----------------------------|---------------------|----------------------------------------------------------------------------------------------------|---------------|---|-------------|-----------|------------|------------|-----------------|---|
|       |                  | Q                 | Q                          | Q                   | Q                                                                                                    | Q             |   |             |           |            |            |                 |   |
|       | Apri<br>Scadenza | Tipo<br>Documento | Data Documento             | Numero<br>Documento | Cessionario/Committente                                                                                         | Data Scadenza | D | a incassare | Incassato | Differenza | Visualizza | Apri Anagrafica |   |
|       | ٩                | TD01              | 27/05/20xx                 | 26993               | 14 St #52 States                                                                                                | 27/05/20xx    | € | 242,78 €    | · €       | 242,78     | ۵ 🗈        | -               | l |
|       | ٩                | TD01              | 02/05/20xx                 | 26443               | Start Strategy &                                                                                                | 02/05/20xx    | € | 117,12 €    | · €       | 117,12     | ۵ 😭        | -               | 1 |
|       | ٩                | TD01              | 06/05/20xx                 | 26493               |                                                                                                    | 06/05/20xx    | € | 132,98 €    | · €       | 132,98     | ۵ 💼        |                 |   |
|       | ٩                | TD01              | 07/03/20xx                 | 24806               | AGE - CONTRACTOR                                                                                                | 31/05/20xx    | € | 510,67 €    | · €       | 510,67     | ۵ 🔝        | -               |   |
|       | ٩                | TD01              | 15/05/20xx                 | 26749               |                                                                                                    | 15/05/20xx    | € | 91,50 €     | · €       | 91,50      | ۵ 💼        | -               |   |
|       | ٩                | TD01              | 11/05/20xx                 | 26655               | And a straight of the straight of the                                                                           | 11/05/20xx    | € | 24,40 €     | · €       | 24,40      | <u>a</u> 🚳 | -               |   |
|       | ٩                | TD01              | 09/05/20xx                 | 26587               |                                                                                                    | 09/05/20xx    | € | 117,12 €    | - e       | 117,12     | ۵ 🛋        | -               |   |
|       | ٩                | TD01              | 07/03/20xx                 | 24797               | and and and a second of the second second second second second second second second second second second second | 31/05/20xx    | € | 124,17 €    | - e       | 124,17     | ۵ 🝙        | -               |   |
|       | ٩                | TD01              | 04/01/20xx                 | 18555               |                                                                                                    | 31/05/20xx    | € | 133,37 €    | - e       | 133,37     | ۵ 💼        | -               |   |
|       | ٩                | TD01              | 07/05/20xx                 | 26531               | All the state of the second                                                                                     | 07/05/20xx    | € | 24,40 €     | · €       | 24,40      | 🗟 🔕        | -               |   |
|       | ٩                | TD01              | 13/02/20xx                 | 23801               |                                                                                                    | 31/05/20xx    | € | 158,31 €    | . e       | 158,31     | ۵ 💼        | -               |   |
|       | ٩                | TD01              | 08/05/20xx                 | 26570               | a has been hereit at                                                                                            | 08/05/20xx    | ¢ | 24,40 €     | · €       | 24,40      | ۵ 🖻        | -               |   |
|       | ٩                | TD01              | 03/05/20xx                 | 26480               | Con C Transford ( 1997)                                                                                         | 03/05/20xx    | € | 24,40 €     | . (       | 24,40      | ۵ 💼        | -               |   |
|       | ٩                | TD01              | 05/01/20xx                 | 18885               | energy and a second second                                                                                      | 31/05/20xx    | € | 153,52 €    | . e       | 153,52     | <u>a</u> 0 | -               |   |
|       |                  | 191               |                            |                     | 184                                                                                                    |               | € | 6.530,93 €  | - €       | 6.530,93   |            |                 |   |

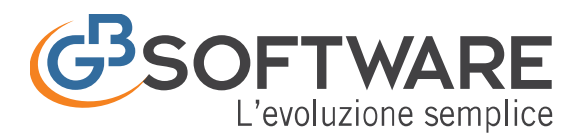

Il dettaglio è composto dalle seguenti colonne:

- Q
- apre il dettaglio dei pagamenti della Console Web, Apri Scadenza: cliccando su • da dove eventualmente inserire le informazioni inerenti il dettaglio dell'incasso. Per maggiori informazioni cliccare qui.
- Tipo Documento: indica la tipologia del documento. Può assumere uno dei seguenti valori:
  - 0 TD01: fattura
  - **TD02:** acconto/anticipo su fattura 0
  - TD03: acconto/anticipo su parcella 0
  - TD04: nota di credito 0
  - **TD05:** nota di debito 0
  - TD06: parcella 0
  - **TD20:** autofattura 0
- Data e Numero del Documento
- Cessionario/Commitente
- Data Scadenza: data di scadenza per l'incasso del documento. Qualora non sia stata impostata o comunque non è presente nel documento, prenderà in automatico la data del documento:
- **Da Incassare:** importo ancora da incassare per quel documento;
- Incassato: importo incassato per il documento; •
- Differenza: differenza tra le colonne da incassare e incassato; •
- Visualizza: permette di visualizzare il documento sia secondo lo standard XML FE (違 ) che secondo lo standard messo a punto da AssoSoftware(<sup>(M)</sup>), per maggiori informazioni fare click qui. Da qui è inoltre possibile procedere con lo scarico del PDF o dell'XML,
- **Apri anagrafica:** Permette di accedere direttamente all'anagrafica del cliente/fornitore.

E' comunque possibile filtrare questa maschera sia con i campi di ricerca posti sopra le singole colonne Oche tramite la selezione

| Invi | a Sollecito      | Visualizz         | a solo gli incassi d | a riscuotere dell'a | nno corrente 🗸 🖪        | A             |
|------|------------------|-------------------|----------------------|---------------------|-------------------------|---------------|
|      |                  | Q                 | ۹                    | Q                   | ٩                       | Q             |
|      | Apri<br>Scadenza | Tipo<br>Documento | Data<br>Documento    | Numero<br>Documento | Cessionario/Committente | Data Scadenza |

Per quanto concerne la selezione  $\mathbb{B}$ è possibile scegliere tra:

- Visualizza incassi/pagamenti dell'anno corrente •
- Visualizza incassi/pagamenti solo degli anni precedenti •
- Visualizza incassi/pagamenti anche degli anni precedenti
- Visualizza incassi/pagamenti solo degli anni successivi •
- Visualizza solo gli incassi da riscuotere dell'anno corrente •
- Visualizza solo i pagamenti da effettuare dell'anno corrente
- Visualizza gli incassi riscossi dell'anno corrente •
- Visualizza i pagamenti effettuati dell'anno corrente

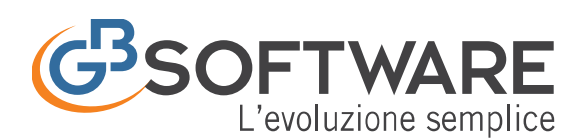

## Uscite

| Uscite O O O |           |           |      |           |     |           |    |  |  |  |
|--------------|-----------|-----------|------|-----------|-----|-----------|----|--|--|--|
|              | Mese      | Totale    | %    | Pagato    | %   | Da Pagare | %  |  |  |  |
| Q            | Gennaio   | 4.608,75  | 13%  | 2.359,07  | 7%  | 2.249,68  | 6% |  |  |  |
| Q            | Febbraio  | 12.097,14 | 34%  | 11.882,22 | 34% | 214,92    | 1% |  |  |  |
| Q            | Marzo     | 8.940,62  | 25%  | 8.940,62  | 25% | -         | 0% |  |  |  |
| Q            | Aprile    | 7.458,73  | 21%  | 7.458,73  | 21% | -         | 0% |  |  |  |
| Q            | Maggio    | 2.211,00  | 6%   | 2.211,00  | 6%  | -         | 0% |  |  |  |
| Q            | Giugno    | -         | 0%   | -         | 0%  | -         | 0% |  |  |  |
| Q            | Luglio    | -         | 0%   | -         | 0%  | -         | 0% |  |  |  |
| Q            | Agosto    | -         | 0%   | -         | 0%  | -         | 0% |  |  |  |
| Q            | Settembre | -         | 0%   | -         | 0%  | -         | 0% |  |  |  |
| Q            | Ottobre   | -         | 0%   | -         | 0%  | -         | 0% |  |  |  |
| Q            | Novembre  | -         | 0%   | -         | 0%  | -         | 0% |  |  |  |
| Q            | Dicembre  | -         | 0%   | -         | 0%  | -         | 0% |  |  |  |
| Q            | Totale    | 35.316,24 | 100% | 32.851,64 | 93% | 2.464,60  | 7% |  |  |  |

Da questo report vengono riportati i mesi con totale delle fatture passive, l'importo pagato e la differenza da pagare ancora. Viene inoltre riportata anche la percentuale d'incidenza per ogni singolo mese in rapporto con l'anno.

E' possibile aprire il dettaglio del mese cliccando sullo stesso. Cliccando nella sezione del **Totale** invece viene riportato un riepilogo annuale.

| 3 | ?                                                                              |                  |                   |                |                     |                    |               |           |          |            |            |                 |
|---|--------------------------------------------------------------------------------|------------------|-------------------|----------------|---------------------|--------------------|---------------|-----------|----------|------------|------------|-----------------|
|   | Invia Sollecito Visualizza solo i pagamenti da effettuare dell'anno corrente 🗸 |                  |                   |                |                     |                    |               |           |          |            |            |                 |
|   |                                                                                |                  | ۹                 | ۹              | Q                   | ۵                  | Q             |           |          |            |            |                 |
|   |                                                                                | Apri<br>Scadenza | Tipo<br>Documento | Data Documento | Numero<br>Documento | Cedente/Prestatore | Data Scadenza | Da Pagare | Pagato   | Differenza | Visualizza | Apri Anagrafica |
|   |                                                                                | ٩                | TD01              | 16/01/20xx     | 2019/29/X           |                    | 17/01/20xx    | 2.249,68  | -        | 2.249,68   | ۵ 🝙        | -               |
|   |                                                                                |                  | 1                 |                |                     | 1                  |               | 2.249,68  | -        | 2.249,68   |            |                 |
|   |                                                                                |                  | 5                 |                |                     | 5                  |               | 4.608,75  | 2.359,07 | 2.249,68   |            |                 |
|   | н ∢ ∎ ≻ м                                                                      |                  |                   |                |                     |                    |               |           |          |            |            |                 |

Il dettaglio è composto dalle seguenti colonne:

- **Seleziona:** Una volta selezionate una o più fatture passive (fino a un massimo di 15) permette la creazione di una distinta di bonifico in formato xml da trasmettere alla propria banca. Per maggiori informazioni cliccare qui.
- Apri Scadenza: cliccando su apre il dettaglio dei pagamenti della Console Web, da dove eventualmente inserire le informazioni inerenti il dettaglio dell'incasso. Per maggiori informazioni cliccare qui.

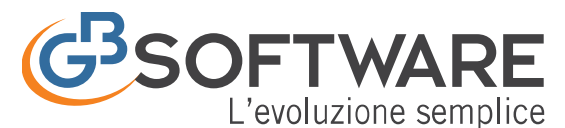

FISCO e TASSE

la tua guida per un fisco semplice

- **Tipo Documento:** indica la tipologia del documento. Può assumere uno dei seguenti valori:
  - o TD01: fattura
  - **TD02:** acconto/anticipo su fattura
  - **TD03:** acconto/anticipo su parcella
  - **TD04:** nota di credito
  - **TD05:** nota di debito
  - TD06: parcella
  - **TD20:** autofattura
- Data e Numero del Documento
- Cedente/Prestatore
- Data Scadenza: data di scadenza per il pagamento del documento. Qualora non sia stata impostata o comunque non è presente nel documento, prenderà in automatico la data del documento
- Da Pagare: importo ancora da pagare per quel documento
- **Pagato:** importo pagato per il documento
- **Differenza:** differenza tra le colonne da pagare e pagato
- Visualizza: permette di visualizzare il documento sia secondo lo standard XML FE (
   ) che secondo lo standard messo a punto da AssoSoftware(
   M), per maggiori informazioni fare click qui. Da qui è inoltre possibile procedere con lo scarico del PDF o dell'XML,
- Apri anagrafica: Permette di accedere direttamente all'anagrafica del cliente/fornitore.

E' comunque possibile filtrare questa maschera sia con i campi di ricerca posti sopra le singole

| Invia Sollecito |                  | Visualizza        | A                 |                     |                    |               |
|-----------------|------------------|-------------------|-------------------|---------------------|--------------------|---------------|
|                 |                  | Q                 | Q                 | Q                   | ۹                  | Q             |
|                 | Apri<br>Scadenza | Tipo<br>Documento | Data<br>Documento | Numero<br>Documento | Cedente/Prestatore | Data Scadenza |

Per quanto concerne la selezione 😐 è possibile scegliere tra:

- Visualizza incassi/pagamenti dell'anno corrente
- Visualizza incassi/pagamenti *solo* degli anni precedenti
- Visualizza incassi/pagamenti anche degli anni precedenti
- Visualizza incassi/pagamenti solo degli anni successivi
- Visualizza solo gli incassi da riscuotere dell'anno corrente
- Visualizza solo i pagamenti da effettuare dell'anno corrente
- Visualizza gli incassi riscossi dell'anno corrente
- Visualizza i pagamenti effettuati dell'anno corrente